Ved udgangen af 2015 har vi fået en ny indtastningsportal. Dette er en introduktion til portalens funktionaliteter.

## • Hvordan kommer du ind på siden?

eForsyning Google How to take the forsyning Google How to take the forsyning Google How to take the

1. Gå ind på www.mosedefv.dk

- 2. Klik på Tast Selv Service i menuen øverst
- Klik på linket på siden ("Indtast din aflæsning hér")

#### TAST SELV SERVICE

Det er vigtigt, at **alle** de rigtige værdier aflæses og indtastes med henblik på korrekt beregning af forbrug og afkøling for hver enkelt forbruger.

Husk derfor at aflæse og indtaste følgende værdier:

1. MWh

2. m<sup>3</sup>

3. Timer (h)

#### -> Indtast din årsaflæsning hér

Når du skal indtaste din årsaflæsning via linket ovenfor, så skal du bruge dit forbrugernr. og den kode, som fremgår af den aflæsningsblanket, som du modtager fra VEKS én gang om året.

#### SIDSTE NYT! (FÅ DET VIA NYHEDSBREVET)

Renovering af brønd – lukning for varmen torsdag d. 17/9-15 2. september 2015

Akut lukning for varmen i dag (2/9-15) 2. september 2015

Uforudset total lukning ifm. dagens reparation 8. juli 2015

Varsling til Lundemosen, Mosebo, Skolen, SFO og Mosede Kirke: 8. juli lukkes der for varmen 2. juni 2015

Referat fra årets Generalforsamling 29. april 2015

Total lukning for varme i dag – Udskiftning af filtre 16. april 2015

Generalforsamling - Onsdag den 15. april 2015 27. marts 2015

Lukning for varmen mandag d. 9/3 2015 – gælder for Storeholm 42-56 og 49-71 7. marts 2015

PROBLEMER MED VARMEN? Klik på "Kontakt" i menuen

CVR-nr.: 27253598

TILMELD DIG VORES NYHEDS-

Søg...

BREV!

Fornavn

Efternavn

Email

Adresse

Postnr.

TILMELD!

By

#### • Allerførst skal du indtaste dine login-oplysninger

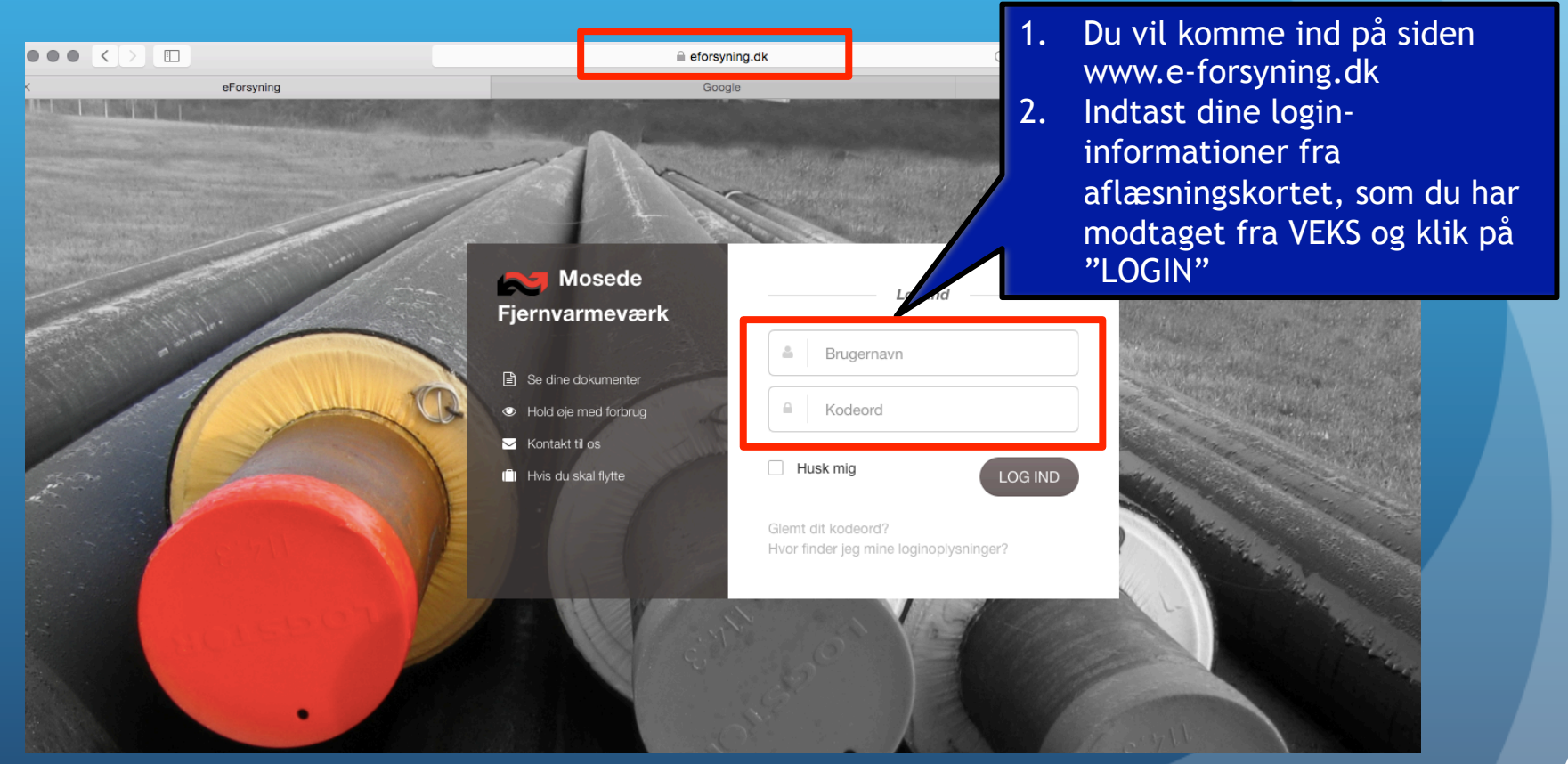

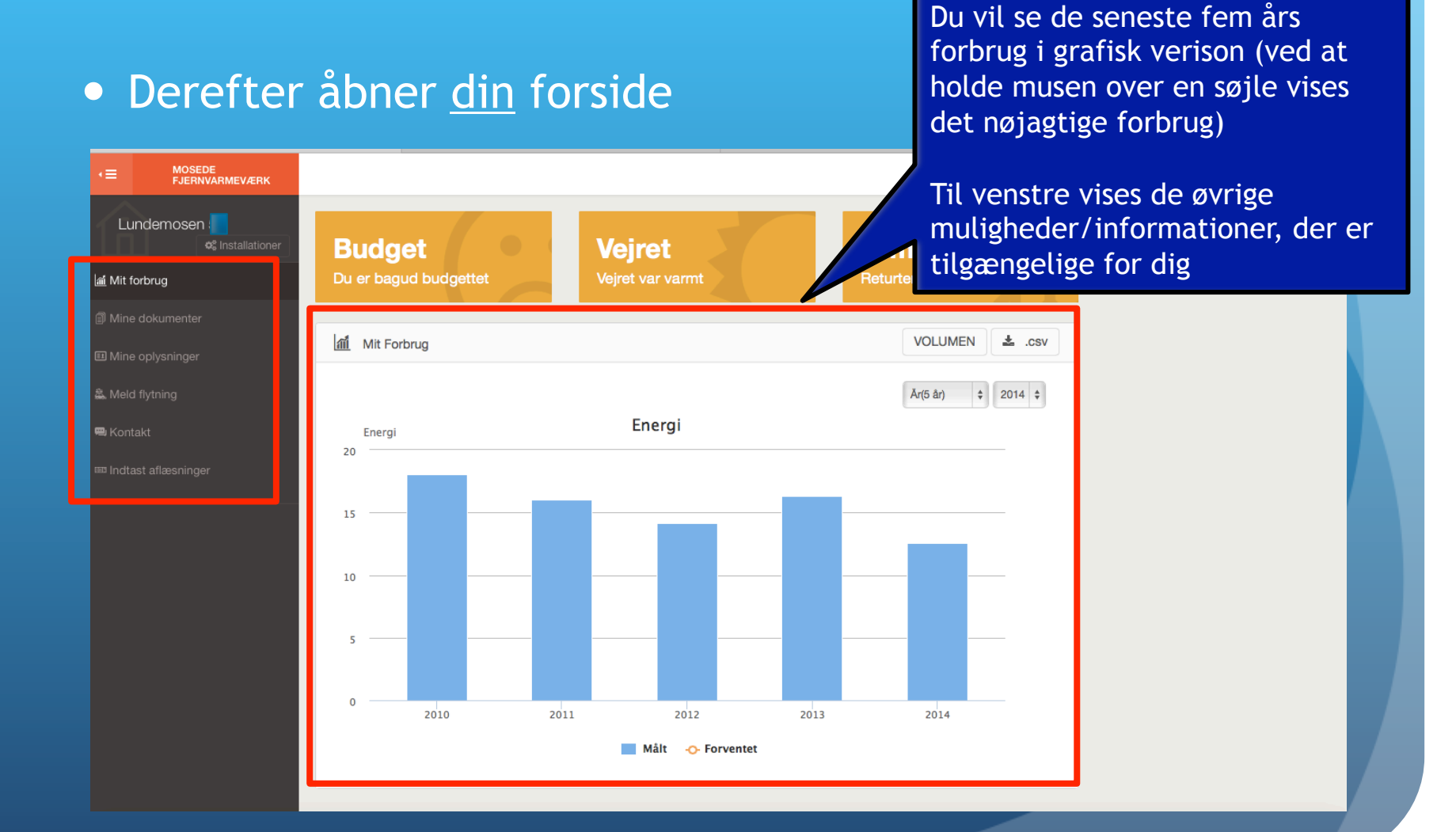

| Menupunktet: "Indtast aflæsninger" |                                                              |                   |    | Angiv dato - kiik pa<br>kalender-ikonet<br>Indtast ALLE tre<br>værdier → MWh. m3 |  |
|------------------------------------|--------------------------------------------------------------|-------------------|----|----------------------------------------------------------------------------------|--|
|                                    |                                                              | Indtast aflæsning | 3. | og Timer (som aflæst<br>på din måler)<br>Klik på "Send"                          |  |
|                                    | Mine dokumenter Mine oplysninger Meld flytning Meld flytning | Aflæsning *       |    |                                                                                  |  |
|                                    | Indtast aflæsninger                                          | M3   Timer   Send |    |                                                                                  |  |
|                                    |                                                              |                   |    |                                                                                  |  |

#### • Menupunktet: "Mine dokumenter"

MOSEDE FJERNVARMEVÆRK

Lundemosen

Mine dokumenter

📟 Kontakt

Hér vil du kunne finde dine årsopgørelser og budgetter for de respektive år.

Fremadrettet vil du også kunne finde bilag til årets generalforsamling på listen.

| ationer | Mine Do | okumenter       | generalf      |
|---------|---------|-----------------|---------------|
|         |         | Overskrift      | Dato          |
|         | ß       | Budget 2015     | 12. feb. 2015 |
|         |         | Opgørelse 2774  | 21. jan. 2015 |
|         | ß       | Budget 2014     | 03. feb. 2014 |
|         | ß       | Opgørelse 2548  | 23. jan. 2014 |
|         | ß       | Budget 2013     | 05. feb. 2013 |
|         | ß       | Opgørelse 2327  | 21. jan. 2013 |
|         | ß       | Budget 2012     | 16. feb. 2012 |
|         | ß       | Budget 2012     | 15. feb. 2012 |
|         | ß       | Opgørelse 2119  | 13. feb. 2012 |
|         | ß       | Kreditnota 1921 | 10. feb. 2012 |
|         | ß       | Budget 2012     | 25. jan. 2012 |
|         | ß       | Opgørelse 1723  | 25. jan. 2012 |

### • Menupunktet: "Mine oplysninger"

MOSEDE FJERNVARMEVÆRK

(≣

Hér vil du kunne finde dine egne informationer. Du kan supplere informationerne, hvis der er noget som mangler, og opdatere/rette hvis du eksempelvis har fået ny mailadresse.

|                  |                                | ek                 |
|------------------|--------------------------------|--------------------|
| Lundemosen 🙀     | Mine oplysninger               | ma                 |
| af Mit forbrug   | Navn Hans Hansen               | Areal til fastafgi |
| Mine dokumenter  | Adresse Lundemosen 712         | Forbrug 2011       |
| Mine oplysninger | Postnr. / By 2670 Greve        | Forbrug 2012       |
| 🏝 Meld flytning  |                                | Forbrug 2013       |
| 📟 Kontakt        | 🕈 Login oplysninger            |                    |
|                  | Forbrugernr. 470076543         | Hilknyttede        |
|                  | E-mail hanshansen@xx.com Ret O | Navn               |
|                  | Skift password                 |                    |
|                  |                                | Tilknyt Forbruge   |
|                  |                                |                    |
|                  |                                |                    |
|                  |                                |                    |

# Areal til fastafgift 144 m² Image: mail of the state of the state of the

Forbruger nr.

Adresse

Fjern

>

### Menupunktet: "Meld flytning"

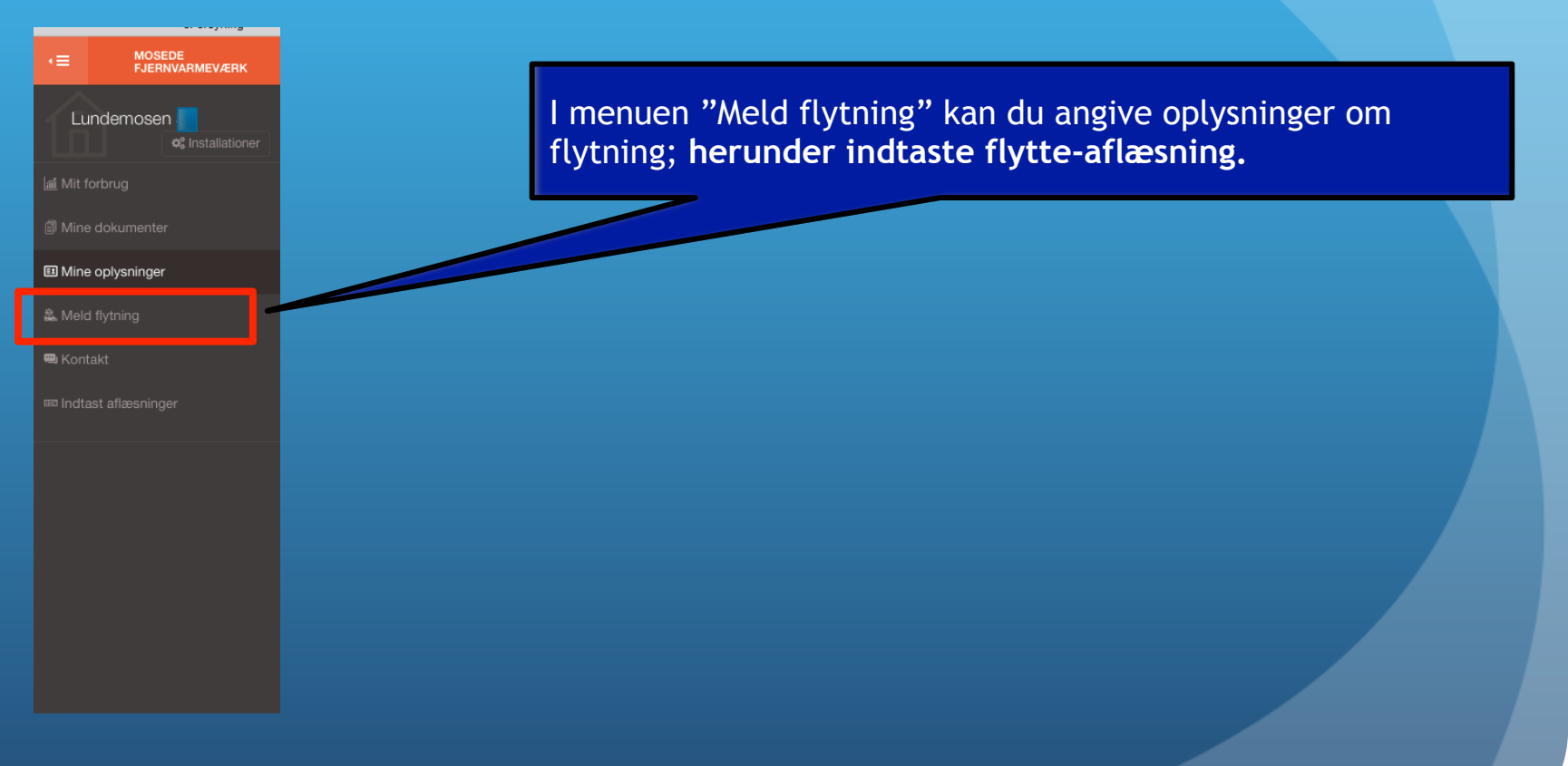

#### Menupunktet: "Kontakt"

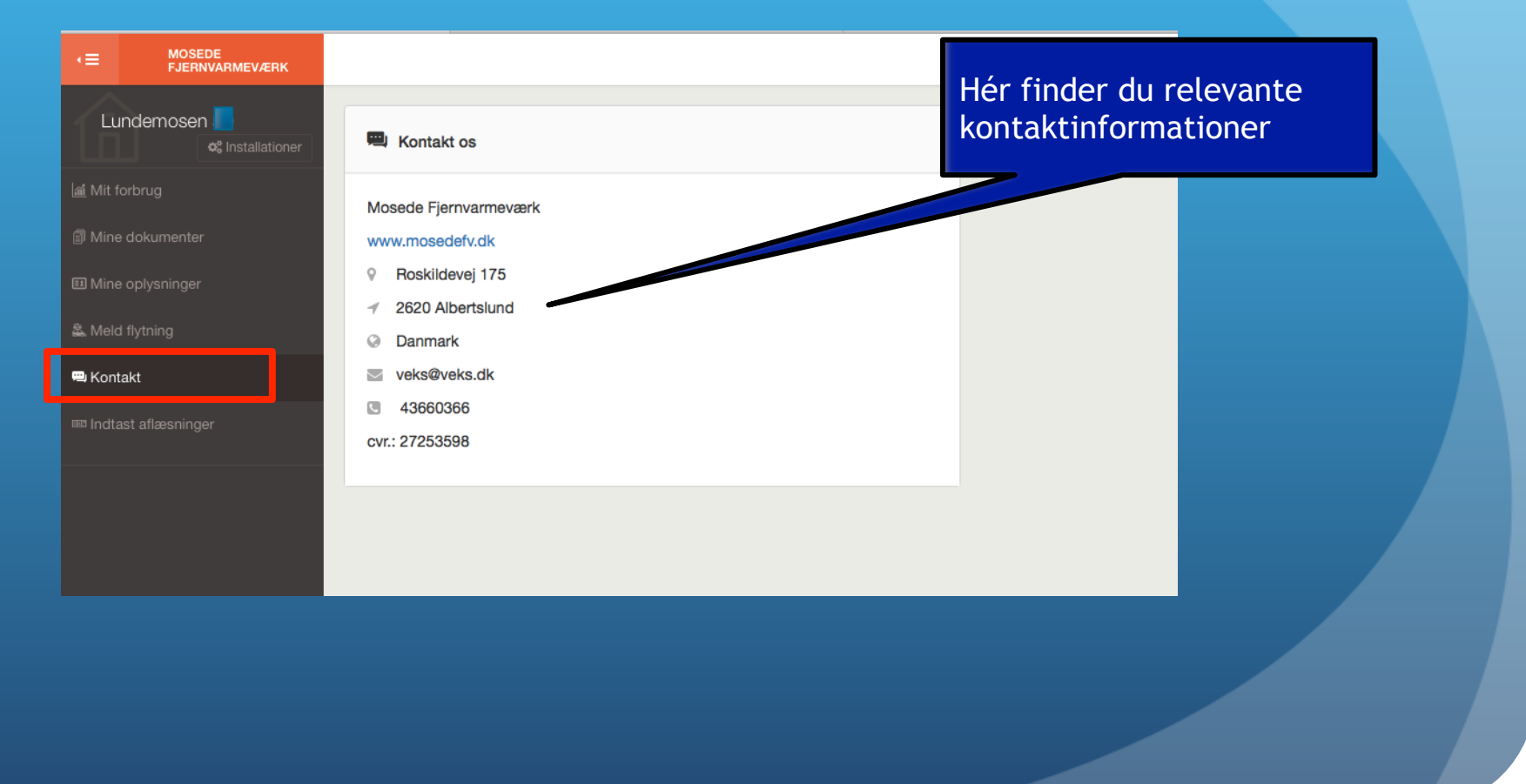

## • Færdig? → Klik på "LOG UD"

|                  | erorsyning                              | Google               | now to take a screenshot | NOT SEEV SERVICE   WOSEDE FSERIN |          |
|------------------|-----------------------------------------|----------------------|--------------------------|----------------------------------|----------|
| ×≡               | MOSEDE<br>FJERNVARMEVÆRK                |                      |                          |                                  | ථ Log Ud |
| 1                | undemosen <b>e</b><br>os Installationer | 题型 Indtast aflæsning |                          |                                  |          |
| <u>laí</u> Mit f |                                         | Dato for aflæsning * |                          |                                  |          |
| 🗊 Mine           |                                         |                      |                          |                                  |          |
| 🗉 Mine           |                                         | Aflæsning *          |                          |                                  |          |
| 🎄 Melo           |                                         | MWh                  |                          |                                  |          |
| 🕮 Kon            |                                         | MS                   |                          |                                  |          |
| 📟 Indta          | ast aflæsninger                         | Timer                |                          |                                  |          |
|                  |                                         |                      | Send                     | I                                |          |
|                  |                                         |                      |                          |                                  |          |
|                  |                                         |                      |                          |                                  |          |
|                  |                                         |                      |                          |                                  |          |
|                  |                                         |                      |                          |                                  |          |